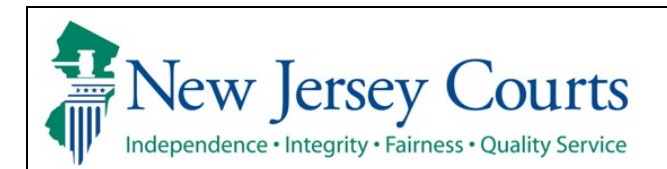

## Search and/or Manage (PCSAM) Quick Reference Guide – Access PCSAM Externally

| Process                                                                                                    | <u>Screenshot</u>                                                                                                    |                                                                                                    |
|----------------------------------------------------------------------------------------------------|----------------------------------------------------------------------------------------------------|----------------------------------------------------------------------------------------------------|
| <ul> <li>To access PCSAM, click<br/>below link</li> <li>(<u>https://portal-</u><br/><u>cloud.njcourts.gov/prweb/P</u></li> </ul> | New Jersey Courts      Important: 14-Character Password Policy      All Judiciary applications will require a 14-character password as of 11/28/2022. Password changes/resets for both mainframe and web applications will need to be completed      Log in help                                                                                                    | through P-Synch. P-Synch will synch all Judiciary application passwords.<br>Enter user ID and password. If you have been provided with a temporary<br>password to below |
| RAuth/CloudSAMLAuth?Ap<br>pName=ESSO)                                                                                            | To request information about your existing ID click Forgot User ID?<br>Follow the steps below if you're receiving "Authentication Failed" error message when attempting to log in<br>1. Click the Forgot Password? link<br>2. Answer the security questions when prompted<br>3. An enail will be sent to the email address used to activate the account<br>4. Open the email and follow the instructions<br>If you are still unable to successfully login after resetting your password, please contact the Help Desk at 609-421-6100 for assistance. | Dassword, Kujin Velkov. User ID                                                                                                    |
| Enter the user ID and password to access the application.                                                                        | To access the New Jersey Courts website, click NJCourts gov For jurors only Refer to the Quick Reference Guide - My Jury Service (MJS) for login and system instructions to complete your online questionnaire. Browser compatibility There is a known issue with Internet Explorer Version 11 running on Windows 10 which is causing users to attempt to login multiple times unsuccessfully. If you encounter this issue, please use another browser (e.g., Chrome, Microsoft Edge, Safari, Firefox).                                               | Resend Activation Email                                                                                                    |
|                                                                                                    | © 2019 All Rights Reserved by the New Jersey Judiciary                                                                                                    |                                                                                                    |

| 1 Applications that you have                         | <b>A</b>                                                                                                    | -               |
|------------------------------------------------------|----------------------------------------------------------------------------------------------------|-----------------|
|                                                      | Wew Jersey Courts                                                                                                    | 9               |
| access to will display on the                        | A Home A Home                                                                                                    | ~               |
| "Home" screen                                        | New Jersey Courts - Portal Home Page                                                                                                    |                 |
|                                                      | ✓ Announcements                                                                                                    | ×               |
|                                                      | Show more                                                                                                    |                 |
|                                                      | Click the "+" icon to add an application to your dashboard.                                                                                                    | ×               |
|                                                      |                                                                                                    |                 |
|                                                      | (PCSAM) Person Case     eCourts Home     eCourts Expungement     Evidence Submission     Judiciary Electronic     Municipal Case       Search and Manage     System     System     Document Submission     Resolution                                                                                                    |                 |
|                                                      | + 68 12 💩 12 🏛                                                                                                    |                 |
|                                                      | Get additional access                                                                                                    |                 |
|                                                      |                                                                                                    |                 |
|                                                      | TUBIR AXESS :                                                                                                    |                 |
|                                                      |                                                                                                    |                 |
|                                                      | C                                                                                                    |                 |
|                                                      |                                                                                                    |                 |
|                                                      |                                                                                                    |                 |
|                                                      |                                                                                                    |                 |
| 2. Select "PCSAM (Person Case                        | Wew Jersey Courts                                                                                                    | Ø               |
| 2. Select "PCSAM (Person Case<br>Search and Manage". | New Jersey Courts       Home                                                                                                    | ©<br>~          |
| 2. Select "PCSAM (Person Case<br>Search and Manage". | Image: Servery Courts         Image: Home         Image: Home         Image: New Jersey Courts - Portal Home Page                                                                                                    | <b>(9)</b><br>~ |
| 2. Select "PCSAM (Person Case<br>Search and Manage". | Image: Servery Courts         Image: Home         Image: Home         Mew Jersey Courts - Portal Home Page         Image: Home         Image: Home         I                                                                                                    | ©<br>~          |
| 2. Select "PCSAM (Person Case<br>Search and Manage". | New Jersey Courts     Home     Meme     Mem     | ×               |
| 2. Select "PCSAM (Person Case<br>Search and Manage". |                                                                                                    | ×               |
| 2. Select "PCSAM (Person Case<br>Search and Manage". | Image: Server Courts         Image: Home         Image: Home         Image: New Jersey Courts - Portal Home Page         Image: New Jersey Courts - Portal Home Page                                                                                                    | ×               |
| 2. Select "PCSAM (Person Case<br>Search and Manage". |                                                                                                    | ×               |
| 2. Select "PCSAM (Person Case<br>Search and Manage". |                                                                                                    | ×               |
| 2. Select "PCSAM (Person Case<br>Search and Manage". | Image: Second Second Secon                                | ×               |
| 2. Select "PCSAM (Person Case<br>Search and Manage". | Image: Second Second Secon                                | ×               |
| 2. Select "PCSAM (Person Case<br>Search and Manage". | Home Home New Jersey Courts - Portal Home Page Show more Click the "+" Icon to add an application to your dashboard. Click the "+" Icon to add an application to your dashboard. Fublic Access If the intervention of the intervention of                                                     | ×               |
| 2. Select "PCSAM (Person Case<br>Search and Manage". | Home  Home  Home  Key Jersey Courts - Portal Home Page  Key Jersey Courts - Portal Home Page  Key Jersey Co | ×               |
| 2. Select "PCSAM (Person Case<br>Search and Manage". | Home Home New Jersey Courts - Portal Home Page                                                                                                    | ×               |
| 2. Select "PCSAM (Person Case<br>Search and Manage". | Home Home Keysen Keysen Keyse | ×               |